# **CSS-Upload Formular**

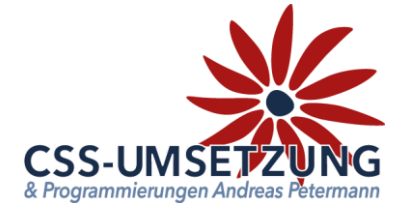

Vielen Dank für den Kauf des CSS-Upload Formular Plugin's.

Mit diesem Plugin haben Sie die Möglichkeit Ihren Kunden eine einfache Upload-Funktion anzubieten, die nicht direkt mit einer Bestellung zusammenhängen muss.

Sie haben die Möglichkeit, entweder per eigenem Link das Formular anzuzeigen, oder es in einem Bestellvorgang oder ähnlichem einzufügen. Wählen Sie selber die Datenformate und fügen eigene Felder und Variablen dazu, oder lassen Sie bei angemeldeten Kunden alles automatisch ausfüllen.

#### Systemvoraussetzungen:

- JTL Shop 4 ab Version 4.06
- Server-PHP ab PHP 5.6
- JTL Wawi ab Version 1.1

#### Inhaltsverzeichnis:

- 1. Installation des Plugins per Upload /FTP im Shop
- 2. Backend des Plugins und Konfiguration
- 2.1 Sprachverwaltung und Variablen
- 3. Das Upload-Formular im Shop
- 4. Linkgruppe und Dankes-Seite
- 5. E-Mail-Vorlage
- 6. Info-Menü

Bitte zögern Sie nicht, mich bei Fragen jederzeit per E-Mail oder auch telefonisch anzurufen.

Ihr JTL-Servicepartner

Andreas Petermann

CSS-Umsetzung

# 1. Installation des Plugin per Upload oder FTP im Shop

Nachdem Sie den Download des CSS-Upload Formular-Plugins beendet haben, gehen Sie bitte in Ihrem Backend auf Plugins -> Pluginverwaltung -> Upload

| Inhalte | Plugins                        | )                  |                                                       |                                        |                                        |           |                          |                           |             |
|---------|--------------------------------|--------------------|-------------------------------------------------------|----------------------------------------|----------------------------------------|-----------|--------------------------|---------------------------|-------------|
|         |                                |                    |                                                       |                                        |                                        |           |                          |                           |             |
|         | Plugins erwei<br>werden, Bitte | nverwalt           | <b>Sung</b><br>Sumfang, ohne der<br>ne Plugins, deren | n Kern-Shopcode z<br>Ursprung Ihnen ni | u verändern. Plugi<br>cht bekannt ist. | ns können | jederzeit deaktiviert bz | w. komplett deinstalliert | (ā)<br>★    |
|         | Sicherheitsh                   | inweis: Plugins ha | iben Zugriff auf d                                    | ie gesamte Daten                       | bank des Shopsys                       | tems!     |                          |                           |             |
|         | Aktiviert 0                    | Deaktiviert 0      | Probleme 0                                            | Verfügbar 12                           | Fehlerhaft 0                           | Upload    | Marktplatz               |                           |             |
|         |                                |                    |                                                       |                                        |                                        |           |                          | $\rightarrow$             | 🗁 Auswählen |

Gehen Sie bitte dann auf Auswählen -

und auf den Speicherort, an dem Sie das ZIP-File mit unserem Plugin gespeichert haben. Durch einen Doppelklick markieren Sie dieses und fügen es ein. Dann bitte auf "Hochladen" klicken.

| Aktiviert <b>o</b> | Deaktiviert 0   | Probleme 0 | Verfügbar 12 | Fehlerhaft 0 | Upload | Marktplatz |           | $\downarrow$ |             |
|--------------------|-----------------|------------|--------------|--------------|--------|------------|-----------|--------------|-------------|
| css_uple           | oad Formular.zi | 0          | 1            |              |        |            | 🗂 Löschen | () Hochladen | 🚰 Auswählen |

Danach bitte auf den Reiter **Verfügbar** gehen, dort ist das Plugin dann zu sehen und muss durch "ankreuzen" und "**Installieren**" aktiviert werden.

**!!!** Sollte das Plugin dort nicht erscheinen, sind die Schreibrechte auf Ihrem Server fehlerhaft und Sie müssen das Plugin per FTP hochladen (*dann weiter auf der nächsten Seite*) **!!!** 

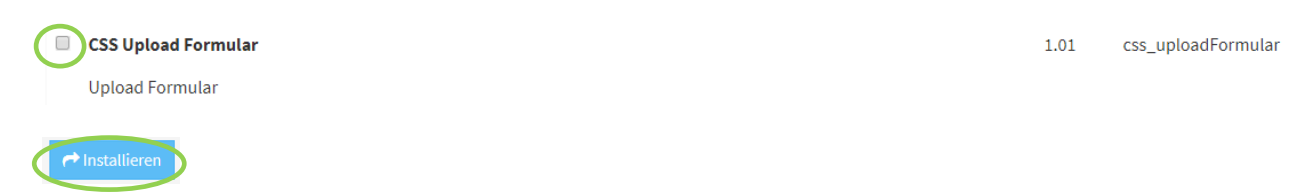

Das Plugin ist nun installiert und kann durch "Klick" bei Aktionen benutzt werden.

| Akt | iviert 1 Deaktiviert 1     | Probleme  | 0 Verfüg | bar 12 Fehlerha  | aft 🚺 Upload I     | Marktplatz      |                    |          |
|-----|----------------------------|-----------|----------|------------------|--------------------|-----------------|--------------------|----------|
| In  | stallierte Plugins         |           |          |                  |                    |                 |                    |          |
|     | Name                       | Status    | Version  | Installiert am   | Verzeichnis        | Sprachvariablen | Linkgruppen Lizenz | Aktionen |
|     | CSS Upload Formular        | Aktiviert | 1.01     | 12.04.2019 20:31 | css_uploadFormular | ľ               | ß                  | ¢°       |
|     | Alle auswählen             |           |          |                  |                    |                 |                    |          |
|     | 🗙 Deaktivieren 🛛 🛍 Deinsta | llieren   |          |                  |                    |                 |                    |          |

# 1.1 Installation des Plugin per FTP

• Starten Sie Ihr FTP-Programm, z.B. FileZilla,

Falls Sie nach dem Upload (siehe vorherige Seite) das Plugin nicht in der Liste sehen, fehlen in dem Ordner /plugins die Schreibrechte (775 oder 777), deshalb hier der Weg, das Plugin per FTP hochzuladen:

- Entpacken Sie zuerst auf Ihrem Computer das heruntergeladene ZIP-File: 🄑 css\_uploadFormular
- und gehen Sie in den Unterordner Ihres Shopverzeichnisses /includes/plugins 🖮 📗 ihr\_shop • Nehmen Sie dann den entpackten Ordner: 🎚 css\_uploadFormular admin 2 bilder und ziehen Sie diesen in den Ordner /plugins ? classes ? dbeS ?. export ? fb 🎦 gfx includes 2 captcha 2 cron Nun schaut das ganze so aus: 2 ext 🖮 📗 plugins ? fonts 🖳 퉬 css\_uploadFormular ? libs ? modules Nun können Sie wieder im Shopbackend in die Pluginverwaltung gehen plugins und mit der Aktivierung fortfahren:

Upload Formular

1.01 css\_uploadFormular

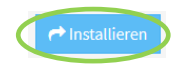

Das Plugin ist nun installiert und kann durch "Klick" bei Aktionen benutzt werden.

| Aktiviert 1 Deaktiviert  | 1 Probleme 0 | Verfügbar 12   | Fehlerhaft 0     | Upload Marktr     | olatz       |             |                 |
|--------------------------|--------------|----------------|------------------|-------------------|-------------|-------------|-----------------|
| Installierte Plugins     |              |                |                  |                   |             |             |                 |
| Name                     | Status       | Version Instal | liert am Ve      | rzeichnis Spra    | chvariablen | Linkgruppen | Lizenz Aktionen |
| CSS Upload Formular      | Aktiviert    | 1.01 12        | .04.2019 20:31 c | ss_uploadFormular | I           | ľ           | ¢.              |
| Alle auswählen           |              |                |                  |                   |             |             |                 |
| 🗙 Deaktivieren 🛙 🛍 Deins | stallieren   |                |                  |                   |             |             |                 |

# 2. Backend des Plugins & Konfiguration

Nun nehmen Sie bitte die Grundkonfiguration des Plugin vor.

Das Backend unseres Plugin ist größtenteils bereits vorbelegt und präsentiert sich nun wie folgt: Über die Dropdown-Felder haben Sie die Möglichkeit die ersten Einstellungen zu ändern.

|                                                   |                                                                 | Im Prinzip sind hier alle           |
|---------------------------------------------------|-----------------------------------------------------------------|-------------------------------------|
| Konfiguration Info                                |                                                                 | Einstellungen selbsterklärend       |
|                                                   |                                                                 |                                     |
| Konfiguration der Uploads                         |                                                                 |                                     |
| Position der Uploadfelder                         | Vor den Eingabefeldern                                          | v 🖬                                 |
| Dateibezeichnung ist erforderlich                 | Ja                                                              | v 2                                 |
| Anzahl der möglichen Uploads                      | 3                                                               | Wenn Sie hier z.B: #cart-form       |
| Maximale Dateigröße je Upload in MB               | 100                                                             | eingeben, erscheint ein Button      |
| Erlaubte Dateiendungen (Komma getrennt)           | csv,bxt,pdf,doc,docx,xls,xlsx,jpeg,jpg,gif,png                  | nach dem Warenkorp.                 |
| Empfänger E-Mail                                  | admin@shop.de                                                   | Sie können auch mehrere             |
| Anzeige des Buttons für den Formularlink          |                                                                 | Bositionon angohon, dann bitto      |
| Sie haben hier die Möglichkeit Selektoren einzutr | agen, die als Ziel dienen um automatisiert einen Link zum Uploa | mit einem Komma () trennen l        |
| auch manuell in Ihrem Template oder in Ihren Inh  | altsseiten einfügen. Auch ein verschieben der eigenen Seite (Up |                                     |
| Selector für den Button zum Formular              | #cart-form, #freegift                                           | 2                                   |
| Position für den Button zum Formular              | Am Ende des Elements                                            | v 2                                 |
| Textfarbe des Buttons                             | Farbwert als Hexcode                                            | ♦ 1                                 |
| Hover Textfarbe des Buttons                       | Farbwert als Hexcode                                            | ¢ 2                                 |
| Farbe Buttons                                     | Farbwert als Hexcode                                            | ¢ 2                                 |
| Hover Farbe des Buttons                           | Farbwert als Hexcode                                            | ¢ 1                                 |
|                                                   | Direkte Eingabe von stylesheets                                 |                                     |
|                                                   |                                                                 | Hier können Sie den Button          |
| Zusätzliche optionale Styles                      |                                                                 | farblich verändern, einfach ins     |
|                                                   |                                                                 | Feld klicken, dann öffnet sich eine |
|                                                   |                                                                 | Farbtabelle                         |
|                                                   |                                                                 |                                     |
|                                                   |                                                                 |                                     |
|                                                   |                                                                 |                                     |
|                                                   |                                                                 |                                     |
|                                                   | Geben Sie nach Wun                                              | isch eigene                         |
|                                                   | CSS Betehle ein, um                                             | z.B. die                            |
|                                                   | Position noch zu vera                                           | andern.                             |

Wenn Sie hier automatisch ausfüllen lassen, werden bei einem angemeldeten Kunden die Felder automatisch belegt.

| Input Felder                                      |                                                 | l             |                                                                                                    |                                                                             |
|---------------------------------------------------|-------------------------------------------------|---------------|----------------------------------------------------------------------------------------------------|-----------------------------------------------------------------------------|
| Sie können hier wahlweise jedes der Felder mit de | n Daten eines angemeldeten Kunden vorbeleg      | ;en.          |                                                                                                    |                                                                             |
| Anrede                                            | Optional •                                      | Automatise    | ch ausfüllen                                                                                                    | <b>v</b> 2                                                                  |
| Name                                              | Pflichtfeld •                                   | Automatise    | ch ausfüllen                                                                                                    | <b>v</b> 2                                                                  |
| E-Mail                                            | Pflichtfeld •                                   | Automatise    | ch ausfüllen                                                                                                    | <b>v ?</b>                                                                  |
| Zusätzliche Informationen                         | Optional                                        |               | Informations-Textfe                                                                                                    | eld im Frontend                                                             |
| DSGVO Hinweis anzeigen                            | Anzeigen 🤆                                      |               |                                                                                                    |                                                                             |
| Input Felder                                      |                                                 |               | Hier können Sie ein                                                                                                    | en DSGVO -                                                                  |
| Diese Felder können Sie über die Sprachverwaltun  | ig individuell beschriften, wenn Sie diese zusä | zlich verwend | <sub>den I</sub> Hinweis im Fronten                                                                                                    | d anzeigen lassen.                                                          |
| Optionales Textfeld 1                             | Optional •                                      | Straße        |                                                                                                    | ¥ [2]                                                                       |
| Optionales Textfeld 2                             | Optional 🔻                                      | Telefon       |                                                                                                    | v 2                                                                         |
| Optionales Textfeld 3                             | Nicht abfragen                                  | Automatise    | ch ausfüllen                                                                                                    | <b>*</b>                                                                    |
| Optionales Textfeld 4                             | Nicht abfragen                                  | Automatise    | ch ausfüllen                                                                                                    | v 2                                                                         |
| `                                                 |                                                 |               |                                                                                                    | 🖺 speichern                                                                 |
| 🖺 speichern                                       |                                                 |               | Hier können Sie option<br>anzeigen lassen und na<br>auch automatisch bei a<br>Kunden ausfüllen lasse<br>Die Textänderung erfo<br>Sprachverwaltung im F | aale Felder<br>ach Wunsch<br>angemeldeten<br>en.<br>Igt über die<br>Plugin. |

"Speichern" bitte nicht vergessen!

# 2.1 Sprachverwaltung des Plugins und der Feldbezeichungen

Wie schon öfters geschrieben, können die Variablen, Texte und Feldbezeichungen individuell von Ihnen geschrieben und geändert werden. Gehen Sie hierzu in die Pluginverwaltung und dann auf den Button der Sprachvariablen, wie hier gezeigt:

| In | stallierte Plugins  |           |         |                  |                    |                 |                |               |
|----|---------------------|-----------|---------|------------------|--------------------|-----------------|----------------|---------------|
|    | Name                | Status    | Version | Installiert am   | Verzeichnis        | Sprachvariablen | Linkgruppen Li | zenz Aktionen |
|    | CSS Upload Formular | Aktiviert | 1.01    | 07.05.2019 20:37 | css_uploadFormular | ß               | ľ              | 08            |

#### Hier das Beispiel des DSGVO-Textes

| cDSGVO  | DSGVO                                                                                                    |        |
|---------|----------------------------------------------------------------------------------------------------|--------|
| Deutsch | >Ich habe die Datenschutzerklärung zur Kenntnis genommen. Ich stimme zu, dass meine Angaben<br>zur Kontaktaufnahme und für Rückfragen dauerhaft gespeichert werden. | *<br>* |

So können Sie sämtliche Texte und Variablen des Plugins umschreiben und natürlich, falls Sie mehrere Sprachen führen auch die Übersetzungen individuell einsetzen.

# 3. Upload Formular im Shop

Hier das Upload-Formular im Frontend des Shops. Ein paar Erläuterungen....

| Upload-Formular                                                                                                    |                                                                                     |
|----------------------------------------------------------------------------------------------------|-------------------------------------------------------------------------------------|
| Datei Bezeichnung (min. 4 Zeichen) Bitte geben Sie zuerst ei                                                       | ne Bezeichnung ein 🔒 🛓 🔔                                                            |
| Ihre Kontaktdaten<br>Anrede<br>Bitte wählen                                                                        | Die Datei-Bezeichnungs-Option<br>kann man im Backend<br>deaktivieren.               |
| Ihr Name                                                                                                    | Ihre E-Mail                                                                         |
| Ihr Name                                                                                                    | E-Mail                                                                              |
| Optionales Textfeld 1                                                                                              | Optionales Textfeld 2                                                               |
| Textfeld 1 Placeholder                                                                                             | Textfeld 2 Placeholder                                                              |
| Zusätzliche Informationen                                                                                          | 1                                                                                   |
| Ihre zusätzlichen Informationen                                                                                    |                                                                                     |
| Ich habe die Datenschutzerklärung zur Kenntnis genommen. Ich stimme zu, dass m<br>werden.                          | eine Angaben zur Kontaktaufnahme und für Rückfragen dauerhaft gespeichert           |
| Hinweis: Sie können Ihre Einwilligung jederzeit für die Zukunft per Mail an uns wide unserer Datenschutzerklärung. | errufen. Detaillierte Informationen zum Umgang mit Nutzerdaten finden Sie in senden |

Sie sehen hier auch die Optionalen Textfelder, deren Bezeichnung Sie über die Sprachverwaltung des Plugins (siehe oben Punkt 2.1) ändern können.

# 4. Linkgruppe und Dankes-Seite

Unser Plugin generiert automatisch zwei Linkseiten im CMS System des JTL-Shops in der Rubrik "hidden". Eine Dankesseite, die nach dem Upload dem Kunden angezeigt wird und einen Link, den Sie individuell z.B. im Kopf der Seite einfügen können.

| <u>hidden (Templatename: hidden)</u> |                         |                       | 🕼 Se                                    | ite hinzufügen 🛍 |
|--------------------------------------|-------------------------|-----------------------|-----------------------------------------|------------------|
| Dankesseite                          | In Linkgruppe verschi 🔻 | In Linkgruppe kopiere | <ul> <li>Unter Link einordne</li> </ul> | n 🔻 🗭 🏛          |
| UploadFormular                       | In Linkgruppe verschi 🔻 | In Linkgruppe kopiere | <ul> <li>Unter Link einordne</li> </ul> | n 🔻 🗹 🏛          |

4.1 Wenn Sie z.B. den UploadFormular-Link in die Linkgruppe "Kopf" verschieben, sehen Sie diesen Link im Header.

| - ' |        | News | Ko | ntak Upload-Formular () Deutsch+ |
|-----|--------|------|----|----------------------------------|
|     | Suchen | (    | ۹  | 🎍 Anmelden 👻 🐂 🚺 70,50 € 👻       |

4.2 Die Dankes-Seite können Sie individuell, wie eine normale CMS-Seite gestalten.

**ACHTUNG** -> Diese Seiten sind generell auf "SSL-> erzwungen" eingestellt. Wenn Ihr Shop nicht SSLverschlüsselt ist, müssen Sie diese Option manuell auf den beiden CMS-Seiten auf "standard" umstellen. Ansonsten wird der Link und die Dankesseite nicht angezeigt.

#### 5. E-Mail Vorlage

Unter "System -> E-Mails -> Vorlagen" ist die E-Mail Vorlage mit den Variablen und Texten des E-Mails, welches Sie mit der Upload-Datei erhalten, hinterlegt.

| Plugin-Vorlagen             |           |       |                        |
|-----------------------------|-----------|-------|------------------------|
| Vorlage                     | Тур       | Aktiv | Auswahl                |
| Anfrage css Upload-formular | text/html | aktiv | Testmail anfordern 🕼 3 |

Wir empfehlen für den "Normalanwender" diese nicht zu verändern.

# 6. Info-Menü

Unter diesem Menüpunkt können Sie den Status Ihres Plugin sehen und einige weiterführende Links und Erweiterungen finden:

| Anleitungen und sonstiges:         Sprachvariablen       CSS Upload Formular       Dokumentation       Weitere Plugins von css-umsetzung         Pluginstatus       30.04.2019 - unbegrenzt       1.01 |               |
|----------------------------------------------------------------------------------------------------|---------------|
| Sprachvariablen         CSS Upload Formular         Dokumentation         Weitere Plugins von css-umsetzung           Pluginstatus                                                                     |               |
| Pluginstatus       Subscription:     03.04.2019 - unbegrenzt                                                                                                    | Fehler melden |
| Subscription: 03.04.2019 - unbegrenzt                                                                                                    |               |
| lbre Version 1.01                                                                                                    |               |
| Intelversion: 1.01                                                                                                    |               |
| Aktuelle Version: 1.01                                                                                                    |               |

Wir hoffen Ihnen mit dieser Anleitung Fragen zur Funktion und Bedienung erläutert zu haben.

Sollten sie noch Fragen oder Probleme haben, so senden Sie bitte eine kurze E-Mail an info@css-umsetzung.de

Schließlich bin ich Ihr Servicepartner

Andreas Petermann

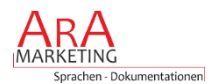